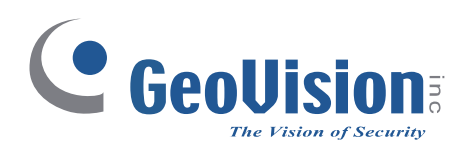

# **Quick Start Guide**

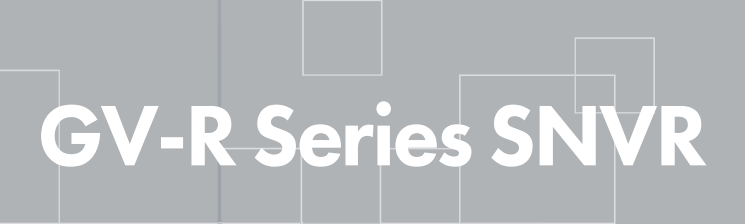

The Vision of Security

Thank you for purchasing GV-SNVR. This guide is designed to assist the new user in getting immediate results from the GV-SNVR. For advanced information on how to use the GV-SNVR, please refer to *GV-R Series SNVR User's Manual*.

RNVR-QG-C

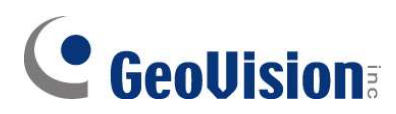

#### © 2024 GeoVision, Inc. All rights reserved.

Under the copyright laws, this manual may not be copied, in whole or in part, without the written consent of GeoVision.

Every effort has been made to ensure that the information in this manual is accurate. GeoVision, Inc. makes no expressed or implied warranty of any kind and assumes no responsibility for errors or omissions. No liability is assumed for incidental or consequential damages arising from the use of the information or products contained herein. Features and specifications are subject to change without notice.

GeoVision, Inc. 9F, No. 246, Sec. 1, Neihu Rd., Neihu District, Taipei, Taiwan Tel: +886-2-8797-8377 Fax: +886-2-8797-8335 http://www.geovision.com.tw

Trademarks used in this manual: *GeoVision*, the *GeoVision* logo and GV series products are trademarks of GeoVision, Inc. *Windows* is the registered trademark of Microsoft Corporation.

August 2024

Scan the following QR codes for product warranty and technical support policy:

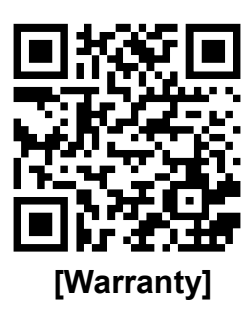

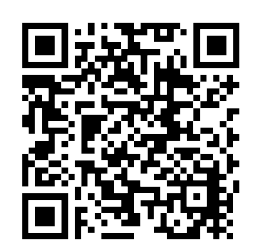

[Technical Support Policy]

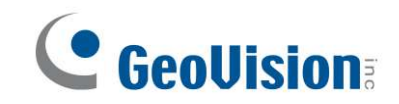

## 1.5 GV-RNVRL810-P Front View

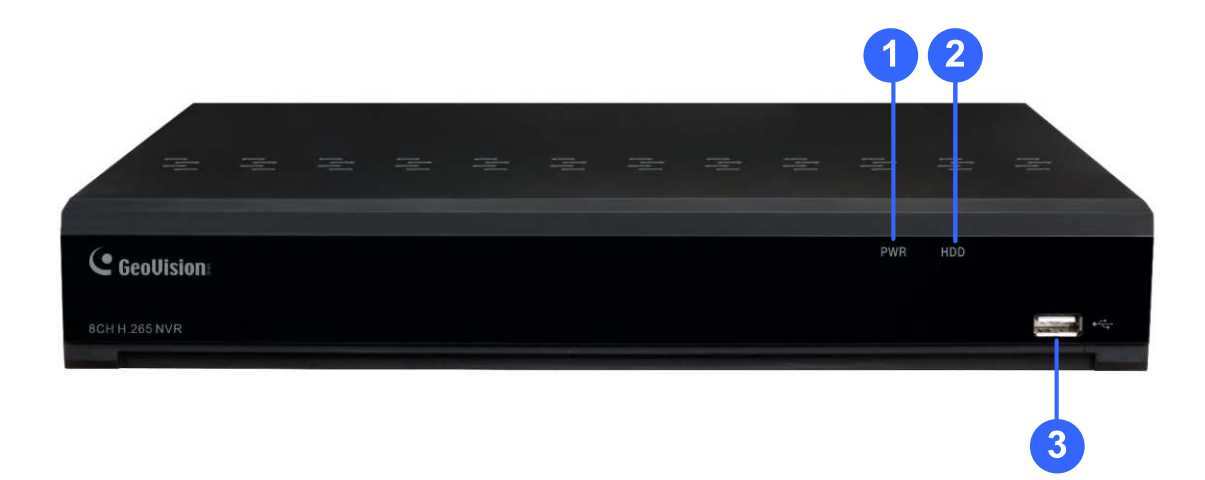

| No. | Item       | Status    | Description                                      |
|-----|------------|-----------|--------------------------------------------------|
| 1   | Power I ED | Solid on  | The device is operating properly.                |
| 1.  | FowerLED   | Not lit   | The device is shut down or not powered on.       |
|     |            | Litrod    | The hard disk is operating properly and no data  |
|     |            | Litted    | is read or written.                              |
| 2   |            |           | The hard disk is operating properly and there is |
| Ζ.  |            | Flash red | data read or written.                            |
|     |            | Not lit   | The hard disk cannot be detected or the hard     |
|     |            |           | disk is faulty.                                  |
| 3.  | USB Port   |           | Connected to a mobile USB device or a mouse.     |

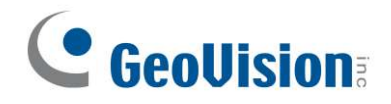

# 1.6 GV-RNVRL810-P Rear View

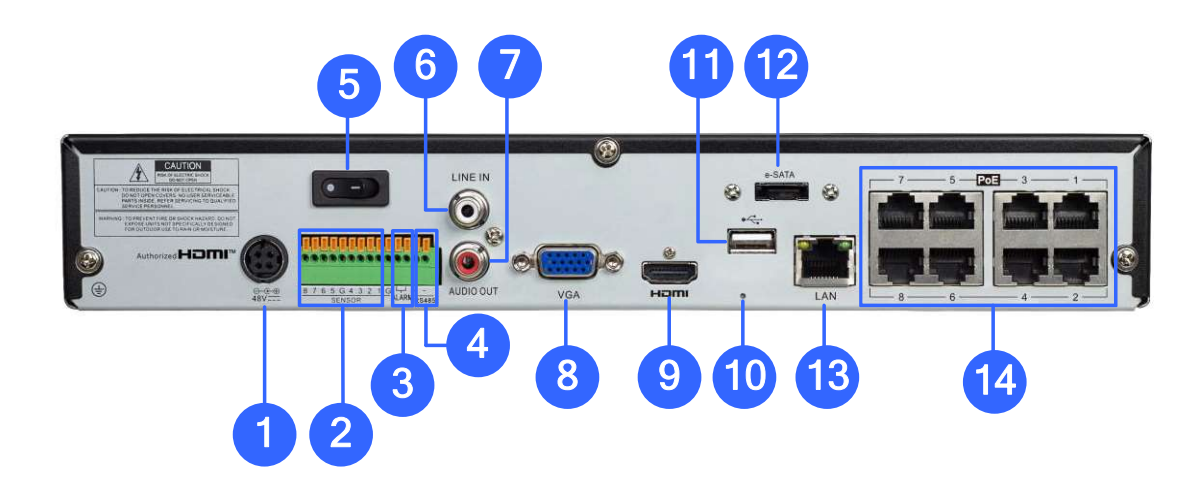

| No. | Item                  | Description                                                      |
|-----|-----------------------|------------------------------------------------------------------|
| 1.  | Power Port            | Connect the attached power supply.                               |
| 2.  | Alarm input interface | Connected to alarm input devices.                                |
| 2   | Alarm output          | Connected to clarge output devices                               |
| 3.  | interface             | Connected to alarm output devices.                               |
| 4.  | RS-485 interface      | Connected to a speed dome camera.                                |
| 5.  | Power switch          | Used to power on/off the device.                                 |
| 6.  | Audio input           | Connected to an analog audio input device.                       |
| 7.  | Audio output          | Connected to an analog audio output device.                      |
| 8.  | VGA                   | Connected to a VGA monitor.                                      |
| 0   |                       | Output interface of the device, supporting output with up to     |
| 9.  |                       | 4K resolution.                                                   |
|     |                       | Used to restore the factory settings. You can press and hold     |
| 10  | Poset button          | the button for 10 seconds to make the system automatically       |
| 10. | Reset bullon          | restore the factory settings, and the buzzer rings four times at |
|     |                       | the same time.                                                   |
| 11  | LISE Dort             | Connect a USB device, such as USB mouse and USB flash            |
| 11. |                       | disk.                                                            |
| 10  | 0 SATA                | Connected to an external storage device. A maximum of one        |
| 12. | e-SATA                | hard disk is supported.                                          |
| 13. | LAN                   | Gigabit network interface for connecting network cables.         |
| 14  | Magabit DoE porto     | Connected to cameras, delivering power and network               |
| 14. |                       | connection to the cameras.                                       |

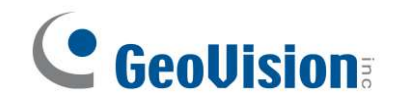

# 2. Connection

## 2.1 Connection Diagram

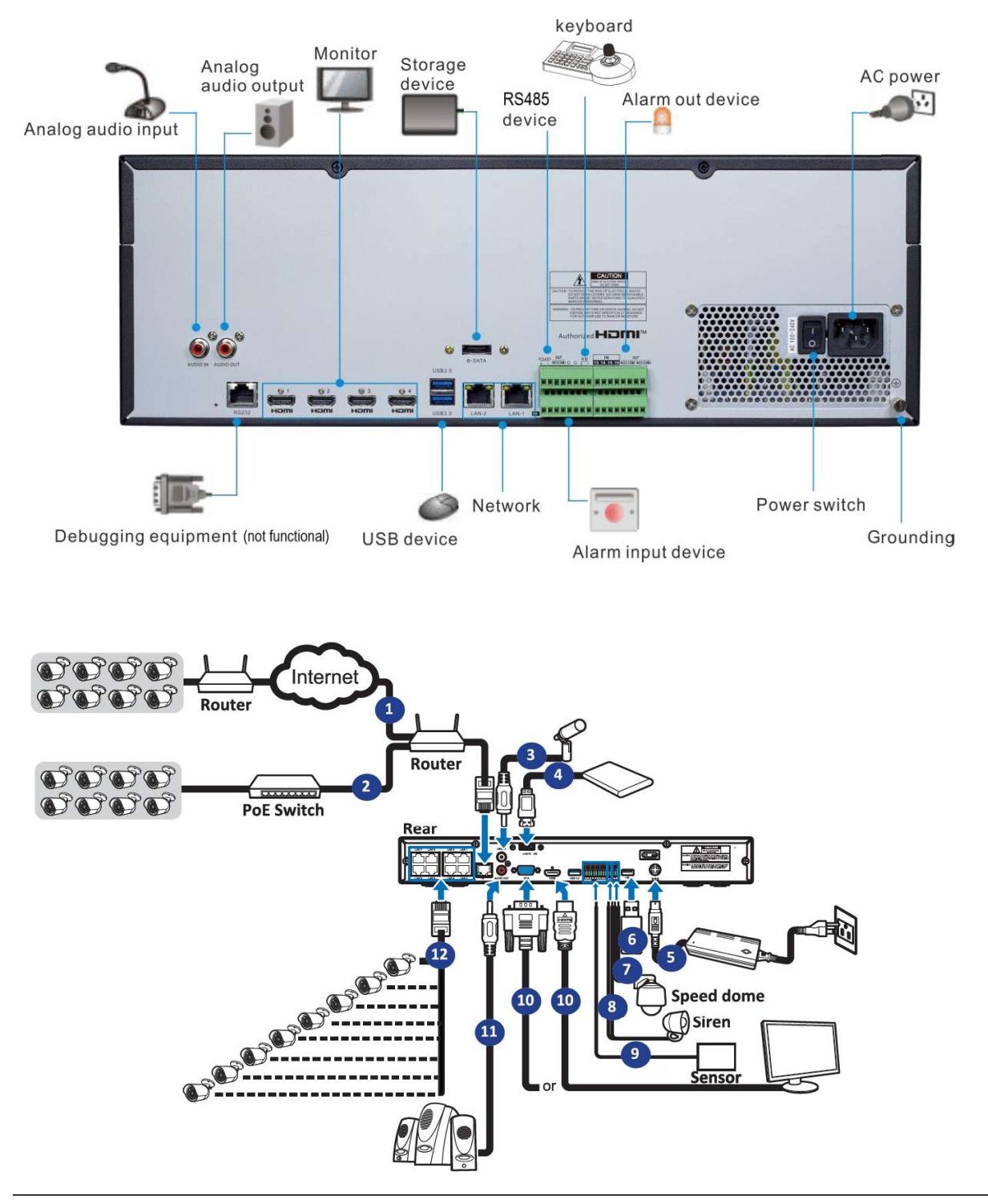

**Note:** Above connection diagram is for illustration purpose only. The interfaces in your actual product may vary with models.

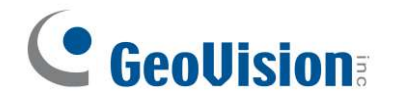

## 2.2 HDD Installation

The number of 3.5" SATA hard drives that the NVR can support varies depending on the model. The following procedures are for reference only. The practical operation may be different depending on the NVR you purchased.

Caution: Do not install or remove the hard disk drive while the power is turned on.

#### 2.2.3 GV-RNVRL810-P

3. Align the hard drive with the power and data connectors indicated below.

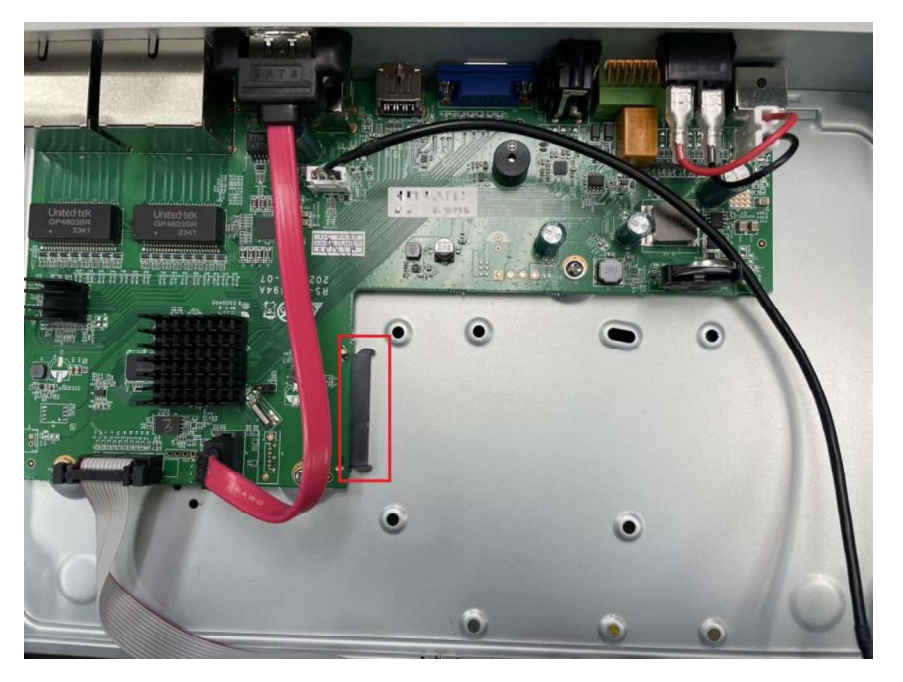

4. Mount the hard drive to finish the installation.

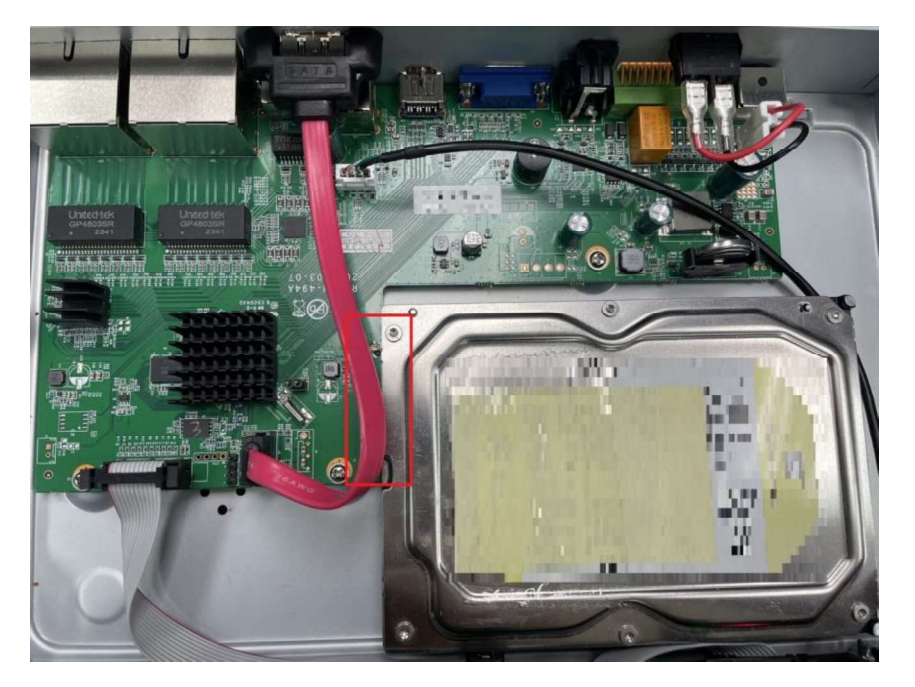

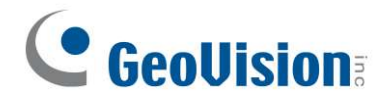

## 2.3 **Power Supply Connection**

**Caution:** Only use the supplied power adapter that comes with the NVR.

Connect one end of the power adapter to the power connector on the back of the NVR. Plug the other end of the power adapter into the wall outlet. And press the Power Switch to turn on the power.

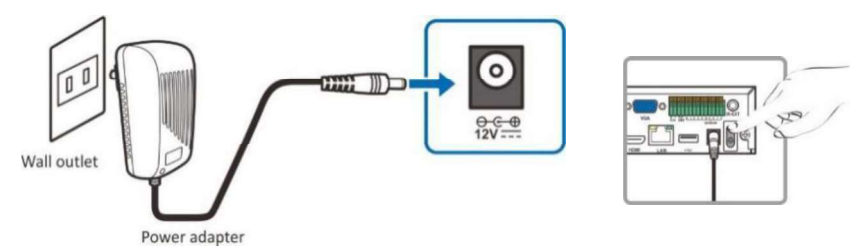

**Note:** Above connection diagram is for illustration purpose only. The interfaces in your actual product may vary with models.

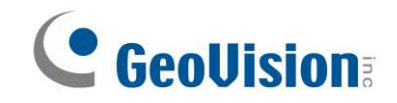

# 3. Getting Started

#### 3.1 Start Wizard

#### 3.1.1 Start Wizard

Click Start Wizard to proceed to the next step.

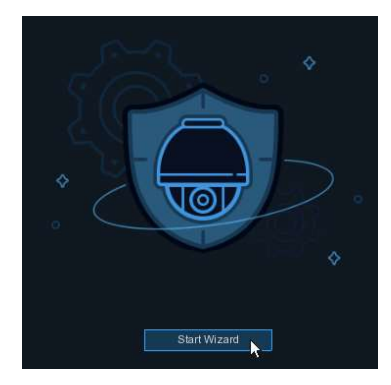

#### 3.1.2 Connecting IP Cameras

After finishing setting Network Configuration and Date and Time, this page appears.

|    |        |                      |      | Start W      | izard |         |        |      |       |         | ×            |
|----|--------|----------------------|------|--------------|-------|---------|--------|------|-------|---------|--------------|
| IF | P Cam  | iera                 |      |              |       |         |        |      |       |         |              |
|    | Automa | atic Camera Addition |      |              |       |         |        |      |       |         |              |
|    | No.    | IP Address/Hostname  | Port | Manufact     |       | Channel |        | Edit | State | IP Addr | ess/Hostname |
|    |        | 172.20.57.11         | 990  |              |       | IP CH1  | 0      |      |       |         |              |
|    | 2      | 172.20.57.22         | 9988 |              |       | IP CH2  | 0      |      |       |         |              |
|    |        | 172.20.57.23         | 9988 |              |       | IP CH3  | 0      |      |       |         |              |
|    |        | 172.20.57.24         | 9988 | LKBS         |       | IP CH4  | ٠      |      |       |         |              |
|    |        | 172.20.57.27         | 80   |              |       | IP CH5  | 0      |      |       |         |              |
|    | 6      | 172.20.57.28         | 80   | -            |       | IP CH6  | 0      |      |       |         |              |
|    |        | 172.20.57.30         | 9988 |              |       | IP CH7  | 0      |      |       |         |              |
|    | 8      | 172.20.57.31         | 9988 | LKB          |       | IP CH8  | 0      |      |       |         |              |
|    | 9      | 172.20.57.33         | 80   |              |       | IP CH9  | 0      |      |       |         |              |
|    | 10     | 172.20.57.34         | 80   | HIKVISION DS |       | IP CH10 | 0      |      |       |         |              |
|    | 11     | 172.20.57.35         | 9988 |              |       | IP CH11 | •      |      |       |         |              |
|    | 12     | 172.20.57.36         | 9988 |              |       | IP CH12 | 0      |      |       |         |              |
|    |        |                      |      |              |       |         |        |      |       |         |              |
|    | Searc  | n                    |      |              |       |         |        |      |       |         |              |
|    |        |                      |      |              |       | F       | Previo | us   | Ne    | xt      | Cancel       |

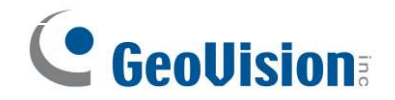

Click **Search** to search for IP cameras in the same network. Select the IP camera(s) you want to add, and then click icon to add to the NVR.

Or, click **O** button to manually add an individual IP camera to a single channel. This dialog box appears.

|              |        |                |              | Add IP Camera |   |           | ×      |
|--------------|--------|----------------|--------------|---------------|---|-----------|--------|
| No.          |        | Address/Domain | Port         | Manufacturer  |   | Device    | Гуре   |
| 1            |        | 172.20.19.120  | 9000         |               |   | 5M-H1     | /08    |
| 2            |        | 172.20.19.130  | 9000         |               |   | IP CAM    | ERA    |
| 3            |        | 172.20.31.31   | 2426         |               |   | D2120-I-  | P-OP   |
| 4            |        | 172.20.31.41   | 9000         |               |   | N400      | )4     |
| 5            |        | 172.20.31.47   | 9000         |               |   | IP CAM    | ERA    |
| 6            |        | 172.20.31.50   | 9000         |               |   | N810      | 14     |
| 7            |        |                | 9988         |               |   | IP CAM    | FRA    |
| 8            |        | 172.20.31.56   | 9000         |               |   | 8M-H)     | /08    |
| 9            |        | 172.20.31.60   | 9000         |               |   | IQ-UH     | 116    |
| 10           |        | 172.20.31.63   | 9988         |               |   | IP CAM    | ERA    |
| 11           |        | 172.20.31.64   | 9000         |               |   | IP CAM    | ERA    |
| IP A<br>Alia | ddres  | s/Domain<br>CH | в            | ×             |   |           |        |
| Port         |        | 998            | 8            |               |   |           |        |
| Prot         | tocol  | Priv           | /ate         |               | ~ |           |        |
| Use          | r Narr | ie adn         | nin          |               |   |           |        |
| Pas          | sword  | •••            | •••          |               |   | Show Pase | sword  |
|              |        |                |              |               |   |           |        |
|              |        | earch Defai    | ult Password |               |   | Add       | Cancel |

- IP Address/Domain: Enter the IP address or domain name of the IP camera.
- Alias: Name the IP camera.
- Port: It is set to 80 by default. Modify it if necessary.
- **Protocol:** Select the protocol of the IP camera from the dropdown menu.
  - Select **Onvif** for GV-IP cameras
  - Select **Private** for GV-RBL5800 / RBL5811 / REB5800 / RFER12700
  - Select RTSP, and type the commands as shown below: Main Stream: rtsp://IP address:port/rtsp/streaming?channel=xx&subtype=0 Sub Stream: rtsp://IP address:port/rtsp/streaming?channel=xx&subtype=1
- **User Name:** Enter the username of the IP camera.
- **Password:** Enter the password of the IP camera.
- Automatic Camera Addition: Enable this function for the device to automatically add cameras to the channels where cameras are not added.

Click **Add** to add the IP camera to the NVR.

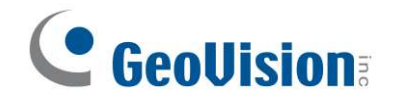

## 3.2 Live View Overview

#### 3.2.1 Main Window

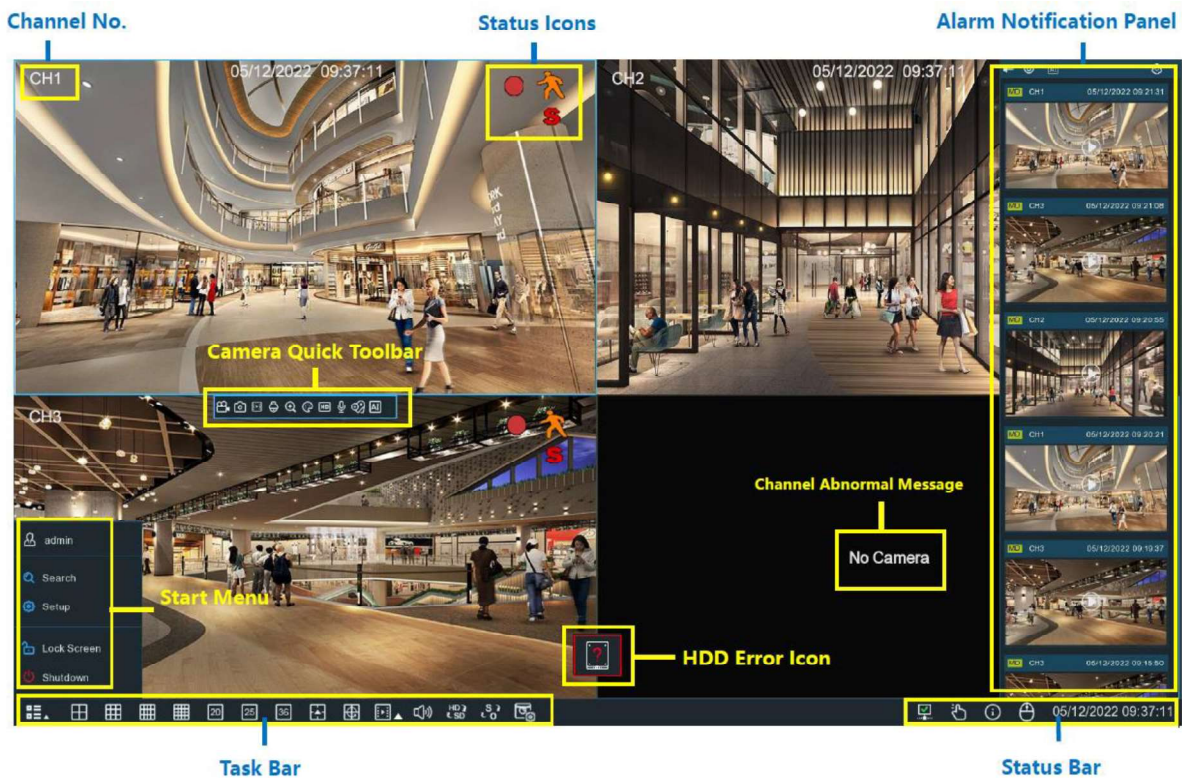

Task Bar

| Name         | Description                                                            |
|--------------|------------------------------------------------------------------------|
| Camera Title | Display channel number.                                                |
| Status Icon  | This indicates that the NVR is currently recording.                    |
|              | R This icon appears when the camera has detected motion.               |
|              | The icon indicates that the external I/O alarm device is triggered.    |
|              | This icon indicates that the HDD is in error to work.                  |
|              | This icon indicates the HDD is unformatted.                            |
|              | This icon indicates the HDD is unformatted.                            |
|              | This icon indicates the HDD is full.                                   |
|              | Let This icon indicates the HDD is read-only.                          |
| Camera Quick | Left-click on the screen to quickly access the camera's toolbar. Refer |
| Toolbar      | to 4.2.1 Camera Quick Toolbar in the manual for details.               |

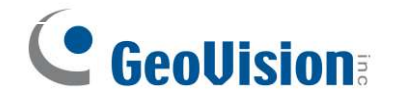

| Task Menu Bar | Located at the bottom of the live view screen. Refer to 4.2.2 Taskbar |
|---------------|-----------------------------------------------------------------------|
|               | in the manual for details.                                            |
| OSD           | No Camera: No camera is assigned.                                     |
|               | Failed to connect to camera, please check the network                 |
|               | connection!: The added camera is off-lined or lost connection.        |
|               | User name or password error!: Incorrect user name or password of      |
|               | the camera.                                                           |
|               | Resource Not Enough: No enough system resource to decode the          |
|               | camera images.                                                        |
|               | No enough bandwidth for this camera!: The camera cannot get           |
|               | online because the total bitrate of all connected cameras exceeds     |
|               | the NVR's bandwidth limitation.                                       |

For details, see 4.2 Live View Screen Overview in the User's Manual.

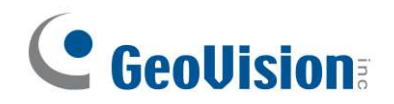

## 3.3 Recording Playback

#### 3.3.1 Accessing the Playback Window on GV-RNVR Series

On the main window, click the **Playback** icon **i** on the toolbar at the bottom to play back

the video. At the lower left corner of the main window, you can also click the **Start** icon and **Search** to open the playback window to customize the playback channels and event types, and then play back the video.

For details, see Chapter 7 Search, Playback & Backup in the User's Manual.

#### 3.3.2 Exporting and Playing Recordings

#### Saving Video Clips from Local GV-RNVR Series

- 1. At the lower left corner of the main window, click the **Start** icon **Start** icon open the playback window.
- 2. Insert a USB flash drive, and click the **Save** icon [T] from the video playback controls

to save the video clips.

#### Exporting Video Clips from the Web interface of GV-RNVR Series

- 1. On the main page, click the **Playback** tab to open the playback page.
- 2. After searching for the desired recordings, click the **Download** icon  $\clubsuit$  from the video playback controls.
- 3. Select the desired files and click **Start Download** to download the video clips.

#### Playing Video Clips Exported Locally or from the Web Interface of GV-RNVR Series

- 1. Install one of the following players:
  - GV-R Series Video Player
  - VLC Media Player
  - KM Player
- Launch the player and locate the recordings, and wait for 3 ~ 30 seconds before it starts to play.

**Note:** Make sure to launch and player **first** and locate the recordings on the player to prevent latency.

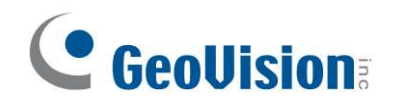

## 4. Remote Access via Web Client

Use the **Web Client** to remotely access your NVR at any time via a PC. Before you access the **Web Client**, ensure that your PC's system meets the basic requirements and that the network settings of the NVR are configured properly.

# 4.1 Basic System Requirements

| Item               | Minimum                   | Recommended                  |  |  |  |
|--------------------|---------------------------|------------------------------|--|--|--|
| CPU                | Intel Core™ i5 CPU        | Intel Core™ i5 CPU or higher |  |  |  |
| RAM                | 4G or more                | 8G or more                   |  |  |  |
| Hard Drive         | 500G or more              | 1000G or more                |  |  |  |
| Display RAM        | 2G or more                | 4G or more                   |  |  |  |
| Display Resolution | 1280*1024                 | 1920*1080                    |  |  |  |
| 05                 | Windows 7 or above        |                              |  |  |  |
| 05                 | Mac OS X 10.9 or above    |                              |  |  |  |
| DirectX            | DirectX 11                |                              |  |  |  |
| Direct3D           | Acceleration Function     |                              |  |  |  |
| Ethernet Adapter   | 10/100/1000M Ethernet Ada | apter                        |  |  |  |
|                    | IE 10 / 11                |                              |  |  |  |
|                    | Safari V12.1 or above     |                              |  |  |  |
| Browser            | Firefox V52 or above      |                              |  |  |  |
|                    | Google Chrome V57 or abo  | ve                           |  |  |  |
|                    | Edge V79 or above         |                              |  |  |  |

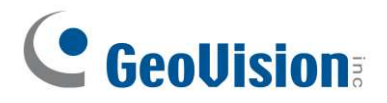

#### 4.2 Looking Up the Dynamic IP Address

By default, when the NVR is connected LAN with DHCP server, it is automatically assigned with a dynamic IP address. Follow the steps below to look up its IP address.

#### Note:

- 1. By default, the Administrator's username is **admin** and cannot be modified.
- 2. This function is only applicable on GV-IP Device Utility V8.9.8 or later for GV-RNVR256G0-N / GV-IP Device Utility V9.0.1 for GV-RNVRL810-P.
- Make sure the PC used to configure the IP address is under the same LAN as the NVR. Download and install **GV-IP Device Utility** from our <u>website</u>.
- 2. On the GV-IP Utility window, click the Q button to search for the IP devices connected in the same LAN. Click the **Name** or **Mac Address** column to sort.
- 3. Find the NVR with its Mac Address, and click on its IP address.

| File Tool                | e Utility<br>Version User Gu | ide                                         |                                             |                                                          |                                                |                             |                             |
|--------------------------|------------------------------|---------------------------------------------|---------------------------------------------|----------------------------------------------------------|------------------------------------------------|-----------------------------|-----------------------------|
|                          |                              | <b>*</b> 🔅                                  | <u></u>                                     |                                                          |                                                |                             |                             |
| General se               | langs                        |                                             |                                             |                                                          |                                                |                             |                             |
|                          |                              |                                             |                                             |                                                          |                                                |                             |                             |
| Name                     | •                            | Mac Address                                 | IP Address                                  | Firmware Version                                         | NOTE                                           | Internal Temp               | Timer                       |
| Name<br>117. 🔊           | •<br>GV-BX2802               | Mac Address<br>0013E224A412                 | IP Address                                  | Firmware Version<br>v1.00 2022-08-09                     | NOTE<br>GV-BX2802                              | Internal Temp               | Timer                       |
| Name<br>117. 🔊<br>118. 🔊 | GV-BX2802<br>GV-BX3400       | Mac Address<br>0013E224A412<br>0013E2FF1780 | IP Address<br>192.168.6.134<br>192.168.5.50 | Firmware Version<br>v1.00 2022-08-09<br>v3.17 2018-10-31 | NOTE<br>GV-BX2802<br>GV-BX3400 (128M) (P_Iris) | internal Temp<br><br>52.5°C | Timer<br>2022/8/16 16:38:20 |

4. For first-time users, you are requested to create a password.

|                                                               | 0013E224A41D                                                                                      | IP Address 192.168.5.90                                                                                                    |
|---------------------------------------------------------------|---------------------------------------------------------------------------------------------------|----------------------------------------------------------------------------------------------------|
| Jser Login                                                    |                                                                                                   |                                                                                                    |
| User Name                                                     | admin                                                                                             | VSS Port 80                                                                                                    |
| Password                                                      | ****                                                                                              |                                                                                                    |
| Create User Accor                                             | unt                                                                                               |                                                                                                    |
|                                                               |                                                                                                   |                                                                                                    |
|                                                               |                                                                                                   |                                                                                                    |
| New Deserve                                                   |                                                                                                   |                                                                                                    |
| New Passwo                                                    |                                                                                                   |                                                                                                    |
|                                                               | w Password                                                                                        |                                                                                                    |
| Confirm Ne                                                    |                                                                                                   |                                                                                                    |
| Confirm Ne                                                    |                                                                                                   | Week.                                                                                                    |
| Confirm Ne<br>Password st<br>For safe                         | rength<br>ty reasons, please change                                                               | Weak e your new password must be at least 8 characters long. It must                                                                                                    |
| Confirm Ne<br>Password st<br>For safe<br>contain th           | rength<br>ty reasons, please change<br>irree of the following char<br>digits (0                   | Weak           vyour new password must be at least 8 characters long. It must acter categories: uppercase letters (A-2), lovercase letters (a-2), -9), or special character (^A-2, +10)=). |
| Confirm Ne<br>Password st<br>For safe<br>contain th           | rength<br>ty reasons, please change<br>tree of the following chara<br>digits (0<br>le all devices | Weak<br>your new password must be at least 8 characters long. It must<br>acter categories: uppercase letters (A-Z). lovercase letters (a-z),<br>-9), or special character (I^-,+t]](=).    |
| Confirm Ne<br>Password st<br>For safe<br>contain th<br>Upgrad | rength<br>ty reasons, please change<br>nree of the following char<br>digits (0<br>le all devices  | Wesk<br>syour new password must be at least 8 characters long. It must<br>acter categories: uppercase letters (A-Z), lowercase letters (a-Z),<br>-9), or special character (0^-,_++(0+).   |

- 5. Type a new password and click **OK**.
- 6. Click on its IP address again and select **Webpage** to open its Web interface.
- 7. Type the set password on the login page and click **Login**.

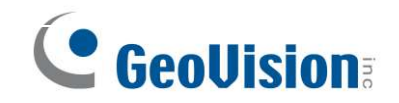

#### **IMPORTANT:**

- To change the password using GV-IP Device Utility, click on the NVR's IP address, and select Configure > Change Password. Or you can optionally change the password on the camera's Web interface by clicking Config → Security → User ; see "Modify User" in 4.8.1 User Configuration in the user's manual.
- 2. The security questions should be set after you log in. It is very important for you to reset your password when you forget your password. If you forget the admin password, you can reset the password by clicking Forget Password on the login page. For more details, see *4.8.1 User Configuration* in the user's manual.

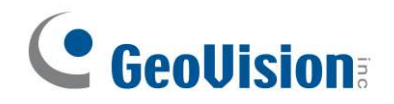

# 5. Upgrading Firmware

You can upgrade the firmware on GV-RNVR256G0-N / GV-RNVRL810-P or remotely using **GV-IP Device Utility**. Follow the instructions below.

#### 5.1 Upgrading Firmware on GV-RNVR Series

- 1. Copy the firmware file to your USB drive, and insert the USB drive to the NVR's USB port.
- 2. Select **System > Maintenance** and open the **Upgrade** tab.
- 3. Click **Select File** to choose the firmware file in your USB drive and click **OK**.

| Record Alarm Network   | Device System                       |                     |         |
|------------------------|-------------------------------------|---------------------|---------|
| Log Load Default Upgra | de Parameter Management Auto Reboot |                     |         |
| Select File            |                                     |                     | lpgrade |
|                        | Update                              | >                   | <       |
| Driver List: C         |                                     | 4 🛼 ī               | ā       |
| 💾 USB1-1               | Name                                | Last Modify         |         |
|                        |                                     |                     |         |
|                        | System Volume Information           | 2017-01-13 17:14:14 |         |
|                        | Video player                        | 2017-03-31 01:31:20 |         |
|                        | fbgrab                              | 2017-02-22 14:30:08 |         |
|                        |                                     |                     |         |
| Remain:/Total:         | Selected File:                      | 4                   | ×       |
| Format                 | Refresh finished !                  | OK Cancel           |         |

4. Click Upgrade.

**Note:** The system upgrade will last around 5-10 minutes. DO NOT power off the NVR or remove the USB drive from it during firmware upgrade.

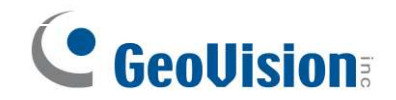

## 5.2 Upgrading Firmware Using GV-IP Device Utility

**Note:** This is only applicable to GV-IP Device Utility V9.0.1 or later.

- Make sure the PC used to upgrade firmware is under the same LAN as the NVR.
   Download and install **GV-IP Device Utility** from our <u>website</u>.
- 2. On the GV-IP Utility window, click the Q button to search for the IP devices connected in the same LAN. Click the **Name** or **Mac Address** column to sort.
- 3. Find the NVR with its Mac Address, and click on its IP address.

| IP Device<br>File Tool | Utility<br>Version User Gu | ide          |               |                  |                           |               |                    |
|------------------------|----------------------------|--------------|---------------|------------------|---------------------------|---------------|--------------------|
|                        | <b>b</b> a 🕂               | 💥 🏟          | <u> </u>      |                  |                           |               |                    |
| General sett           | tings                      |              |               |                  |                           |               |                    |
| Name •                 |                            | Mac Address  | IP Address    | Firmware Version | NOTE                      | Internal Temp | Timer              |
| 117. 🔊                 | GV-BX2802                  | 0013E224A412 | 192.168.6.134 | v1.00 2022-08-09 | GV-BX2802                 |               |                    |
|                        |                            |              |               |                  |                           |               |                    |
| 118. 🔊                 | GV-BX3400                  | 0013E2FF1780 | 192.168.5.50  | v3.17 2018-10-31 | GV-BX3400 (128M) (P_Iris) | 52.5°C        | 2022/8/16 16:38:20 |

- 4. Click **Configure** and select the **Firmware Upgrade** tab.
- 5. Click **Browse** to locate the firmware file saved at your local computer.
- 6. Enter the username and password of the device.
- 7. Click **Upgrade** to process the upgrade.